# Handleiding CRV Dier

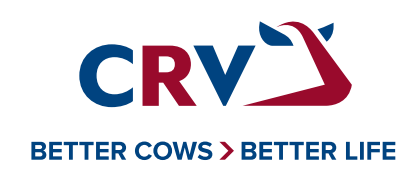

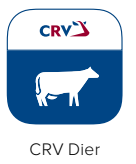

# Handleiding CRV Dier

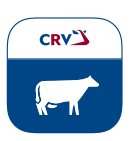

#### **Appswitcher**

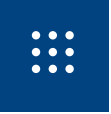

Via de appswitcher kunt u makkelijk en snel wisselen tussen applicaties. De appswitcher is te herkennen aan het kubusteken rechtsboven in de blauwe balk van het scherm. De appswitcher is alleen te zien als u de applicatie opent op uw laptop of pc.

| CRV Dier - Invoer |                                                         |                                                                                                    |
|-------------------|---------------------------------------------------------|----------------------------------------------------------------------------------------------------|
| Registratie       | Geboorte                                                | Meldt hier alleen levend geboren kalveren.<br><b>Doodgeboren kalveren graag melden via Rendac.</b><br>Doodgeboren dieren die voor onderzoek naar de<br>GD of Universiteit gaan kunnen hier gemeld worden.                                                                                                    |
|                   | Aanvoer                                                 | Dieren die aangevoerd worden op het bedrijf, worden gemeld met<br>een aanvoermelding.<br>Bij de tekstregel <i>'wordt aangevoerd van UBN'</i> wordt er GEEN<br>afvoermelding voor de oude eigenaar gedaan.<br>Importmeldingen kunt u alleen nog maar doen via RVO,<br>in het aanvoerscherm staat een link naar de website van RVO.                                                                                                    |
|                   | Tijdelijk verblijf<br>(vervanger van in/<br>uitscharen) | <ul> <li>Tijdelijk verblijf kunt u gebruiken voor het uitscharen van dieren.</li> <li>De dieren staan dan tijdelijk bij een andere veehouder, maar komen uiteindelijk wel terug op uw bedrijf.</li> <li>1. Tijdelijk verblijft zorgt er op uw bedrijf voor dat er een afvoermelding gedaan wordt voor de uit te scharen dieren. U houdt de dieren wel in beeld via de lijst: Tijdelijk verblijf en ziet de vruchtbaarheidsgegevens van het uitgeschaarde dier.</li> <li>2. De tijdelijke eigenaar moet nog wel een aanvoermelding indienen.</li> <li>3. Gaan de dieren terug naar uw bedrijf dan moet de tijdelijke eigenaar nog wel een afvoermelding indienen.</li> <li>4. U beëindigt dan het Tijdelijk verblijf via de lijst. Het beëindigen van tijdelijk verblijf zorgt voor de aanvoermelding van dat betreffende dier.</li> </ul> |
|                   | Afvoer                                                  | Maak hier een afvoermelding voor dieren die uw bedrijf verlaten.<br>Bent u deelnemer van automatische afvoer, dan is een<br>afvoermelding niet nodig.<br>Exportmeldingen kunt u alleen nog maar doen via RVO,<br>in het afvoerscherm staat een link naar de website van RVO.                                                                                                    |
|                   | VKI                                                     | Meldt hier de dieren VKI die naar de slacht gaan.<br>Let op! Eerst een VKI-melding en daarna pas de afvoermelding.<br>Bent u deelnemer van automatische afvoer, dan is een<br>afvoermelding niet nodig.                                                                                                    |
|                   | Dood                                                    | Meld hier een dood dier dat u wilt aanbieden voor sectieonderzoek.<br>Dit zorgt voor een melding in I&R. Meld het dier ook aan bij de GD<br>of de universiteit, zodat het wordt opgehaald voor het onderzoek.<br><b>Dode dieren voor destructie meldt u bij Rendac.</b><br>Rendac zorgt in dat geval voor afmelding in het I&R-systeem.                                                                                                    |
|                   | Oormerken bestellen                                     | Bestel hier verloren oormerken. Wilt u nieuwe oormerken voor<br>kalveren, neem dan contact op met uw oormerkleverancier.                                                                                                    |
|                   | Overige RVO zaken                                       | Hier kunt u rechtstreeks bij RVO de volgende zaken regelen:<br>Machtigingen, Import/Exportmeldingen en paspoorten voor export                                                                                                    |

#### Vruchtbaarheid-icoon

 $\bigcirc$  Open

• Geïnsemineerd

• Drachtig

Niet drachtig
Droog

### S Bewust gust

## Symbolen

- Download PDFPrint document
- Afvoer dier
- Download koekaart
   Gegevens wijzigen
   Meerling icoon

| CRV Dier - Invoer |                     |                                                                                                    |
|-------------------|---------------------|----------------------------------------------------------------------------------------------------|
| Gezondheid        | Behandeling         | Voer hier behandelingen of diagnoses in. Deze kunt u daarna<br>inzien in het Meldoverzicht. Vanuit het meldoverzicht kunt u de<br>behandeling ook intrekken.                                                   |
|                   |                     |                                                                                                    |
| Vruchtbaarheid    | Tocht               | Hier kunt u dieren die u tochtig gezien heeft melden. Deze zijn<br>dan terug te vinden op de pagina Lijsten → Tocht en Inseminatie.<br>De tochtmelding wordt dan ook leidend voor latere tochtmeldingen.       |
|                   | Opgave KI           | Geef hier koeien op voor KI of tocht-/drachtcontrole.                                                                                                    |
|                   | DHZ-KI              | Registreer hier de uitgevoerde DHZ inseminaties.                                                                                                    |
|                   | Natuurlijke dekking | Registreer hier de natuurlijke dekkingen. Dit kan alleen op het<br>moment dat er ook een dekrijpe stier op het bedrijf aanwezig is.                                                                            |
|                   | Samenweiding        | Hier kunt u een samenweiding starten of beëindigen.<br>De wijzigingen zijn terug te vinden op pagina Lijsten →<br>Samenweidingen.                                                                              |
|                   | Drachtcontrole      | Op deze pagina kunt u aangeven of een dier drachtig of niet<br>drachtig is bevonden, of dat er twijfel over is. Daarnaast is het ook<br>mogelijk om hier een meerling dracht vast te leggen. 제                 |
|                   | Verwerping          | Hier kunt u een verwerping doorgeven. Let op: een verwerping<br>zorgt er niet voor dat het moederdier een nieuwe kalfdatum krijgt.                                                                             |
|                   | Droogzetten         | Geef hier de dieren op die drooggezet zijn. Heeft u dieren<br>drooggezet met een behandeling, bijvoorbeeld injectoren, meld<br>dan de droogzetmelding via: Invoer – Gezondheid – Behandeling –<br>Droogzetten. |
|                   | Bewust gust         | Dieren die u bewust gust heeft, kunt u hier aangeven, zodat ze niet<br>meer op de attentielijsten komen.                                                                                                    |

| CRV Dier - Zoek dier |                                                                                                    |
|----------------------|----------------------------------------------------------------------------------------------------|
| Zoek dier            | <ul> <li>Hier kunt u zoeken op naam of nummer van het dier. Door het dier aan te klikken kunt u meer gegevens inzien van het dier of meldingen invoeren.</li> <li>Klik op Registratie om het diernummer of de naam te wijzigen. ✓</li> <li>Door op het PDF-symbool te klikken, kunt u de koekaart downloaden → </li> </ul> |

| CRV Dier - Meldoverzicht |                                                                                                    |  |
|--------------------------|----------------------------------------------------------------------------------------------------|--|
| Meldoverzicht            | Hier kunt u alle ingevoerde meldingen inzien, controleren en<br>eventueel intrekken/wijzigen.<br>Dit gaat dan om zowel ingevoerde I&R-meldingen,<br>vruchtbaarheidsmeldingen als gezondheidsmeldingen. |  |

### Vruchtbaarheid-icoon

⊖ Open

- Geïnsemineerd
- Drachtig
- ${\ensuremath{\textcircled{}}}$  Niet drachtig Droog  $\bigcirc$  Bewust gust

- Symbolen Print document
- Afvoer dier

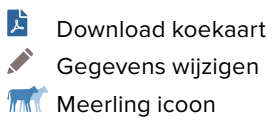

CRVĎ

| CRV Dier - Lijsten |                         |                                                                                                    |
|--------------------|-------------------------|----------------------------------------------------------------------------------------------------|
| Vruchtbaarheid     | Tocht & inseminatie     | Bekijk hier welke koeien tochtig zijn en wanneer ze geïnsemineerd<br>kunnen worden. Maakt u gebruik van een Ovalert systeem?<br>Dan ziet u de ovalert-meldingen hier ook terug.                                                                                                    |
|                    | Afkalven                | Bekijk hier welke koeien over tijd zijn of binnenkort gaan kalven.<br>Zijn er dieren drachtig van een meerling en is dat geregistreerd<br>bij CRV dan worden ze als volgt getoond: 就                                                                                                    |
|                    | Vruchtbaarheidscontrole | Bekijk hier een lijst voor drachtigheidscontrole en geef aan of dieren drachtig zijn, open of twijfel.                                                                                                    |
|                    | Droogzetten<br>읍        | <ul> <li>Bekijk hier een lijst met dieren die binnenkort drooggezet worden.</li> <li>Hier ziet u onder andere het celgetal en liters van de laatste melkgift.</li> <li>Zijn er dieren drachtig van een meerling en is dat geregistreerd bij</li> <li>CRV dan worden ze als volgt getoond: monomous content of the second second seco</li></ul> |
|                    | Samenweidingen          | Bekijk hier een lijst met alle dieren die een lopende samenweiding<br>hebben. Geef nieuwe samenweidingen door via Invoer →<br>Samenweiding                                                                                                    |
|                    | Klaarzetten voor Kl     | Bekijk hier een lijst met alle dieren die opgegeven zijn voor KI.<br>Opgave voor KI kan via Invoer → Opgave KI                                                                                                    |
|                    | Lijsten beheren         | Via de knop 'lijsten beheren' kunt u zelf lijsten aan-/uitzetten en de<br>instellingen van een specifieke lijst instellen/aanpassen.                                                                                                    |

| Gezondheid | Geplande behandelingen | Print hier een lijst uit met dieren die behandeld moeten worden.<br>Dieren komen op deze lijst als er een toekomstige behandeling<br>ingepland is. Dit kan via Invoer → Gezondheid → Behandeling.                          |
|------------|------------------------|----------------------------------------------------------------------------------------------------|
|            | Wachttermijnen         | Bekijk hier het actuele overzicht van de dieren met een wachttermijn<br>voor melk of vlees. Zodra de wachttermijn verlopen is, wordt het<br>dier niet meer getoond.                                                        |
|            | Gezondheidsattenties   | Hier wordt u geattendeerd op dieren die te lang inactief zijn.<br>Dit betreft dan meldingen vanuit het Ovalert systeem.                                                                                                    |
|            | Veearts                | Maak hier een lijst voor de veearts met dieren die gecontroleerd of<br>behandeld moeten worden. U kunt zelf dieren toevoegen maar ook<br>weer verwijderen.                                                                 |
|            |                        |                                                                                                    |
| Overig     | Tijdelijk verblijf     | Dieren die u uitgeschaard hebt door middel van tijdelijk verblijf,<br>worden in deze Tijdelijk verblijf-lijst getoond. Zo weet u welke dieren<br>nog terug komen. Via deze lijst kunt u tijdelijk verblijf ook beëindigen. |

#### Vruchtbaarheid-icoon

⊖ Open

- Geïnsemineerd
- Drachtig
- ${\ensuremath{\textcircled{}}}$  Niet drachtig Droog  $\bigcirc$  Bewust gust

- Symbolen Print document
- Afvoer dier

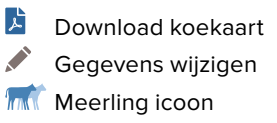

CRV"

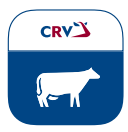

**CRV Dier - Voorraadbeheer** Hier kunt u de spermavoorraad opgeven en wijzigen. Per canister kunt u vastleggen hoeveel rietjes u van een bepaalde stier in het Sperma Spermavoorraad vat hebt. De voorraad wordt automatisch bijgewerkt als u een inseminatie of KI opgave invoert. Hier kunt u de medicijnvoorraad opgeven en wijzigen. Medicijnen Medicijnvoorraad Bij het invoeren van behandelingen wordt de medicijnvoorraad automatisch bijgewerkt. Eventuele medicijnverliezen kunt u hier registreren. Medicijn kapot Medicijnverlies gevallen, over de houdbaarheidsdatum, ect. Als u hierop klikt wordt u doorgestuurd naar de pagina van Ovalert. Responders Responderbeheer Hier kunt u responders beheren.

| CRV Dier - Instellingen |                        |                                                                                                    |
|-------------------------|------------------------|----------------------------------------------------------------------------------------------------|
| Algemeen                | Lijsten                | Stel hier in welke lijsten u wilt zien op de Lijsten pagina.<br>Verder kunt u hier ook de instellingen per lijsten aanpassen.                                                                        |
|                         | Dierherkenning         | Stel hier een eerste en tweede dierherkenning in:<br>1 <sup>ste</sup> dierherkenning > Diernummer of werknummer.<br>2 <sup>de</sup> dierherkenning > Diernummer of werknummer of naam of<br>ID-code. |
| Registratie             | Naamgeving geboorte    | Hier kunt u instellen hoe de naam bepaald wordt van nieuw<br>geboren kalveren.                                                                                                    |
|                         | Type oormerken         | Stel hier uw keuze in voor de type oormerken die u wilt bestellen<br>wanneer uw dier een oormerk verliest. Het bestellen van de<br>oormerken zelf kan via de pagina Invoer → Oormerken bestellen.    |
| Vruchtbaarheid          | Eigen vat              | Hier kunt u een eigen vat registreren. Voor registreren van<br>spermavoorraad in dit vat: ga naar Voorraadbeheer - Spermavoorraad.                                                                   |
| Gezondheid              | Standaardbehandelingen | Hier kunt u standaardbehandelingen aanmaken. U kunt deze<br>gebruiken bij het invoeren van behandelingen: Invoer - Gezondheid<br>- Behandelingen - Maak keuze - Standaardbehandelingen.              |

| CRV Dier - Hulp en Service | CRV Dier - Hulp en Service |                                                                                           |  |
|----------------------------|----------------------------|-------------------------------------------------------------------------------------------|--|
| Hulp en Service            | Handleiding CRV Dier       | Hier vind u de nieuwste handleiding van CRV Dier                                          |  |
|                            | Wat is nieuw? (Releases)   | Hier ziet u wanneer er een nieuwe versie (release) live gegaan is en wat er veranderd is. |  |
|                            | Veelgestelde vragen        | Hier vind u veelgestelde vragen met antwoorden                                            |  |
|                            | Contact opnemen            | Hier staan de openingstijden van CRV en het telefoonnummer van de klantenservice van CRV  |  |

| CRV Dier - Feedback |                                                                                                    |
|---------------------|----------------------------------------------------------------------------------------------------|
| Heeft u feedback    | Hoe tevreden bent u met CRV Dier?<br>Heeft u dingen die u mist? Dan kunt u dit met ons delen via de<br>feedbackknop, de feedbackknop vindt u onderaan iedere pagina.<br>Voor directe problemen kunt u contact opnemen met de<br>klantenservice van CRV. |

#### Vruchtbaarheid-icoon

 $\bigcirc$  Open

- Geïnsemineerd
- Drachtig
- Niet drachtigDroog

 $\bigcirc$  Bewust gust

## Symbolen

- Download PDF
- Print document
- 🖶 Afvoer dier

Download koekaart
 Gegevens wijzigen
 Meerling icoon